## Fillable PDF Forms and Submission through Box using Internet Explorer

- 1. Adobe Acrobat Reader is required to fill in and submit this form electronically. If you do not have Adobe Acrobat Reader, you can still print, fill out, sign and send the form via mail or fax.
- 2. If you do not have Adobe Acrobat Reader, and would like to, you can get adobe reader for free at <u>get.adobe.com/reader</u>.

Note: ETF is unable to assist with Adobe Acrobat Reader technical or compatibility issues. If you need assistance, please visit Adobe's help site at: <a href="https://helpx.adobe.com/support/reader.html">https://helpx.adobe.com/support/reader.html</a>

- 3. Right click the PDF file
- 4. Choose "Save target as..."

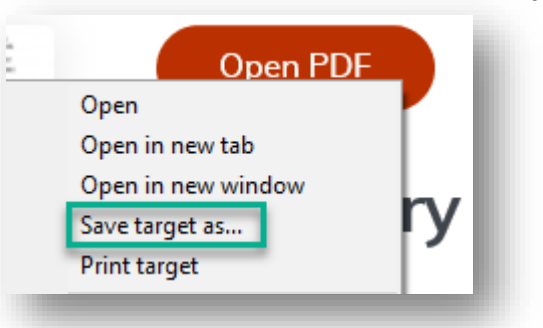

- Save the file choose the location on your computer where you would like to save the document.
- Verify the file name and location so you can easily find the file after saving it.

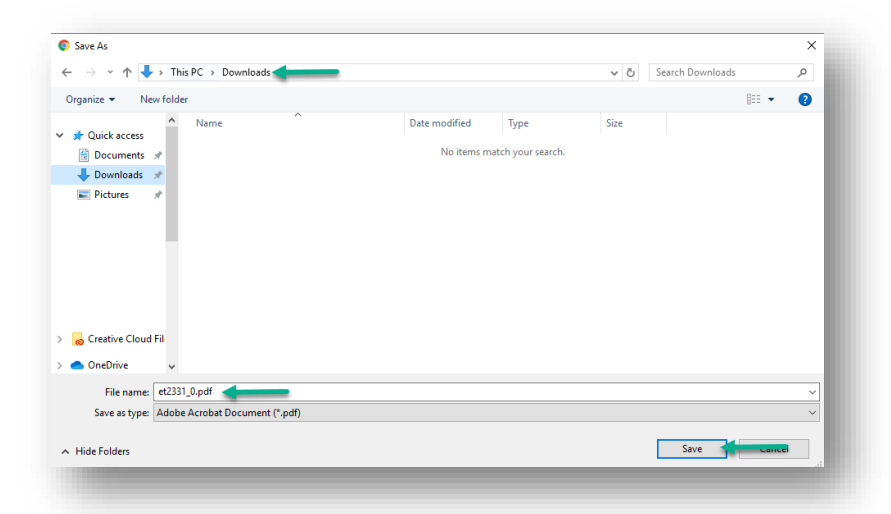

- 7. After saving the document, you will see a bar at the bottom of the screen with your downloaded file.
- 8. Choose Open to open the file with Adobe Acrobat Adobe Reader.

| The et2331_0.pdf download has complete                                      | d.                            |                                                        |                                                                                  | Open                                                                      | Open fo                                                                    | lder                                                                       | View down                                        | loads × |
|-----------------------------------------------------------------------------|-------------------------------|--------------------------------------------------------|----------------------------------------------------------------------------------|---------------------------------------------------------------------------|----------------------------------------------------------------------------|----------------------------------------------------------------------------|--------------------------------------------------|---------|
|                                                                             |                               |                                                        |                                                                                  |                                                                           |                                                                            |                                                                            |                                                  |         |
| 9. The saved file will                                                      | open i                        | n your def                                             | ault PDF progr                                                                   | am (ex: Adobe                                                             | Reader                                                                     | ·).                                                                        |                                                  |         |
| 🖺 🕁 🕈 🖶 🔍                                                                   | 1                             | 1 / 8                                                  | (1029)                                                                           | · · · · · · · · · · · · · · · · · · ·                                     | <b>—</b> …                                                                 | 0                                                                          | ⊠ <b>1</b> ₀                                     |         |
| Retf                                                                        | He<br>Fo                      | alth Insu<br>or Retiree                                | rance Applica<br>s & COBRA (                                                     | tion/Change<br>Continuants                                                | Wiscon:<br>of Empl<br>PO Box<br>Madisor<br>1-877-5<br>Fax 608<br>etf.wi.go | sin Depar<br>oyee Trus<br>7931<br>1 WI 5370<br>33-5020 (<br>-267-454<br>ov | tment<br>st Funds<br>)7-7931<br>(toll free)<br>9 |         |
| There are certain times<br>etf.wi.gov/benefits-by-e<br>Return this complete | through<br>mployer<br>form to | out the year whe<br>to learn more al<br>ETF. Please pl | en you may enroll in he<br>bout choices available t<br>rint clearly. Please read | alth insurance or char<br>o you and see instruc<br>I the terms and condit | nge your cov<br>tions on hov<br>ions on pag                                | verage.<br>v to enr<br>e 7.                                                | Visit<br>oll.                                    |         |
| 1. Applicant Informa                                                        | tion On                       | ly the subscribe                                       | r applying for coverage                                                          | /making a change sh                                                       | ould comple                                                                | te this f                                                                  | orm.                                             |         |
| Name First                                                                  | <i>M.I.</i>                   | Last                                                   |                                                                                  | ETF ID or SSN                                                             |                                                                            |                                                                            |                                                  |         |
| Former/Maiden (if applicable)                                               |                               |                                                        | Telephone                                                                        | Email                                                                     |                                                                            |                                                                            |                                                  | 1       |

- 10. Fill in the applicable sections of your form.
- 11. Sign and date the form by typing the date and your name in the signature field.
- 12. Save the form.
- 13. To submit your form to ETF, click:

Submit your completed health application securely here.

- 14. This will take you to Box. Box is a secure and confidential way to send your information to ETF. You don't need an account with Box to submit forms with this link.
- 15. Fill out the required fields in box. We ask for basic contact information in case the form is not readable when we view it. Please note there can be no hyphens or dashes in the Telephone number field. Then click select files or drag and drop your file.

| ET-2331 Health Insurance Application Submission                                                                                    |
|----------------------------------------------------------------------------------------------------|
| Please fill out the following fields. To upload your document, you can either drag it into the upload section or select your file. |
| Full Name *                                                                                                    |
| Enter your first and last name.                                                                                                    |
| First Last                                                                                                    |
| Telephone Number *                                                                                                    |
| Telephone Number (Without hyphens or dashes)                                                                                       |
| 555555555                                                                                                    |
| Email address *                                                                                                    |
| samplo@yahoo.com                                                                                                    |
| Upload files "                                                                                                    |
|                                                                                                    |
| Drag and drag files<br>Select Files                                                                                                |
| Submit                                                                                                    |

**Note:** If you are having difficulty finding your document, check your Download folder.

16. Once submitted successfully, you will receive the following message:

| Success! Your file has been submitted. |
|----------------------------------------|
|                                        |

17. At this point you may close your browser as your form has been successfully submitted.

**Note:** There is no follow-up email confirmation. It will take a few days to be imaged into your records, at which point ETF staff will be able to view your application. Application processing may take several weeks. You will receive confirmation once it has been processed.